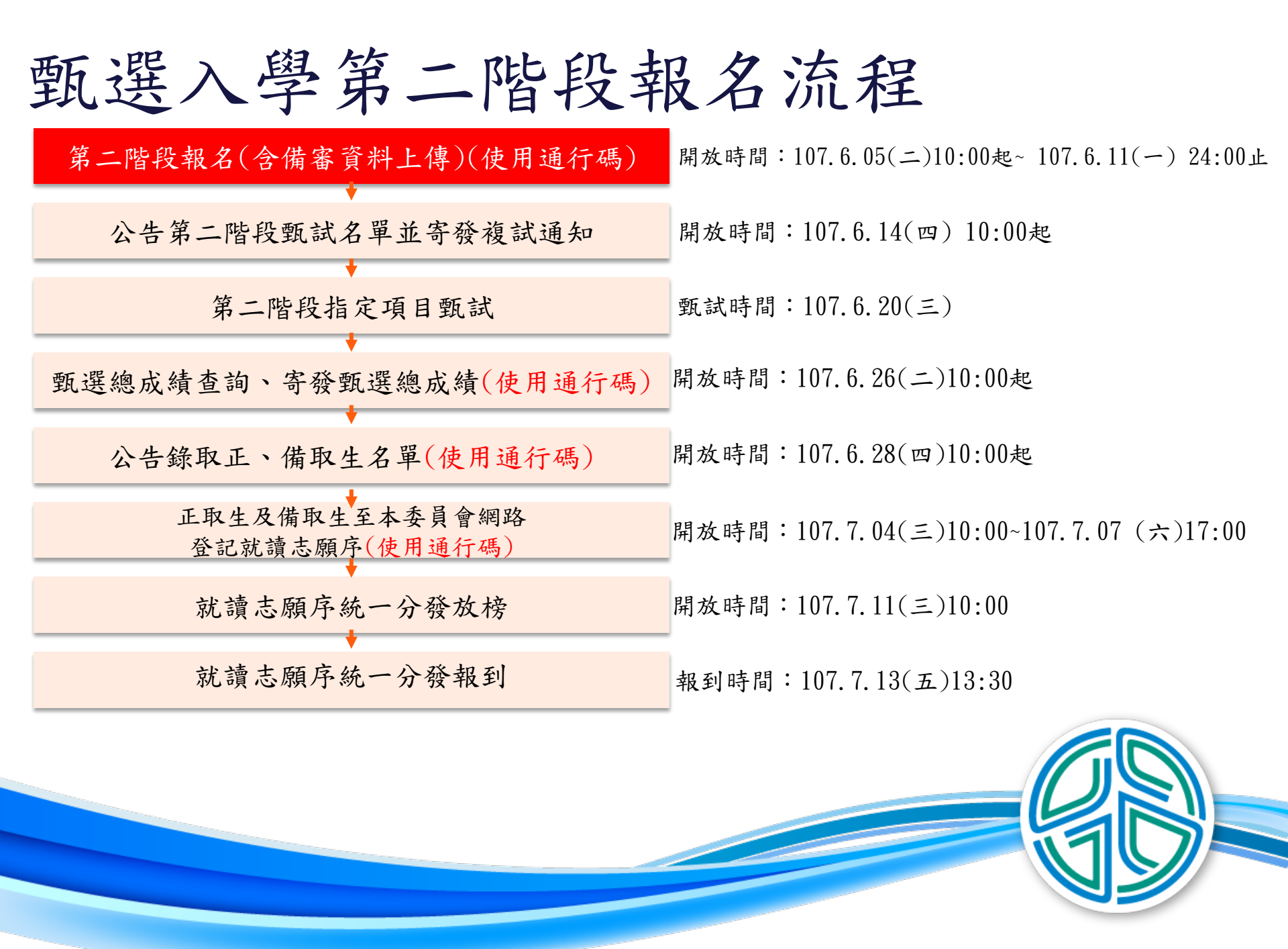

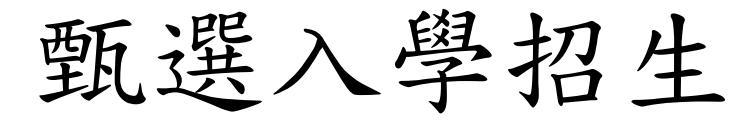

第二階段報名(含備審資料上傳)系統

系統開放時間:107/6/5 10:00 ~ 107/6/11 24:00止 作業期間為24小時開放

 上傳截止日依「各校系科(組)、學程甄選辦法」 之「備審資料上傳暨繳費截止日期」辦理。
 第二階段備審資料採取「備審資料審查電子化作業」,所需審查資料一概以網路上傳方式繳交。

## 重要事項說明

一. 網路上傳備審資料系統於107年6月5日10:00起至107年6月11日24:00止,作業期間為24小時開放。

考生務必詳閱「各校系科(組)、學程甄選辦法」。

系統於24:00準時關閉,此時正進行上傳中之備審資料將無法完成上傳,請考生特別注意,務必預留備審資料上傳時間。

考生須於107年6月11日24:00截止,完成校系審查資料上傳作業並完成確認,若逾校系繳交截止日,本系統即關閉該校系 之審查資料上傳功能。

- 二.「第二階段報名系統」包含「選擇報名校系科(組)、學程」、「在校學業成績證明」、「證照或得獎加分」、「備審資料」及「第二階段指定項目甄試繳費證明」等項作業。
- 三. 在校學業成績證明(PDF檔),考生若為應屆畢業生統一由其所屬學校上傳至委員會,非應屆畢業生或持其他同等學力考生 由本人自行上傳。
- 四. 本校證照或得獎加分不採計,可免上傳。
- 五.考生依所報名之校系科(組)、學程要求備審資料,分項製作成 PDF 格式檔案並逐一上傳,單一項目之檔案大小以5 MB 為原則,且各項檔案不得壓縮,每1校系(組)、學程所有備審資料項目之檔案大小總和,以10 MB 為限。
  ※如因受限所有上傳檔案大小總和限制而無法全部上傳時,請慎重選擇上傳選繳項目。
  ※製作審查資料PDF檔時,資料內容請使用文字或靜態圖形方式顯示,不得加入影音或其他特殊功能(如附件、連結或Flash等),若因此致上傳之檔案無法完整呈現,考生應自行負責。
- 六.考生進行第二階段指定項目甄試審查資料上傳前,請先決定是否欲參加該校系之第二階段指定項目甄試,欲參 加者,再進行審查資料上傳作業(未完成二階甄試繳費者,視同放棄甄試資格)。
- 七. 網路上傳備審資料於「確認」前皆可重複上傳,完成網路上傳備審資料「確認」作業後,委員會 考生備審資料項目前加入書籤(封面),並將所有備審資料項目合併為一個 PDF 檔。考生須於確認 案合併」並「檢視」合併後 PDF 檔是否完整。

### 重要事項說明

- 八. 審查資料中,若僅有高中(職)在校成績證明,且該成績證明係由考生所屬高中(職)學校上傳者,一律視同「考生未曾上傳審查資料」,亦即本委員會將不會把此份資料送至各甄選學校。
- 九. 上傳備審資料一經確認後,即不得以任何理由要求修改,請考生務必審慎檢視上傳之資料後再行確認。
- 十. 有關第二階段指定項目甄試繳費方式,考生依委員會網站「第二階段報名系統」產生之繳費單至金融機構,以郵政劃撥方式直接匯款至所報名甄選學校完成繳費,請將繳費證明製成影像檔(PDF檔),依「各校系科(組)、學程甄選辦法」之「備審資料上傳 暨繳費截止日期」,以網路上傳至本委員會網站「第二階段報名系統」,各校系科(組)、學程上傳截止日當日系統開放上傳繳 費證明僅至24:00止,請考生特別注意,而繳費證明正本由考生留存以備查驗。
- 十一.若學生遺失通行碼,須依通行碼遺失補發規定,填妥補發申請表並填妥身分證明文件影印本後,傳真至技專校院招生委員會提 出申請補發,補發以1次為限。

十二.所有上傳檔案,都要轉成PDF檔上傳。

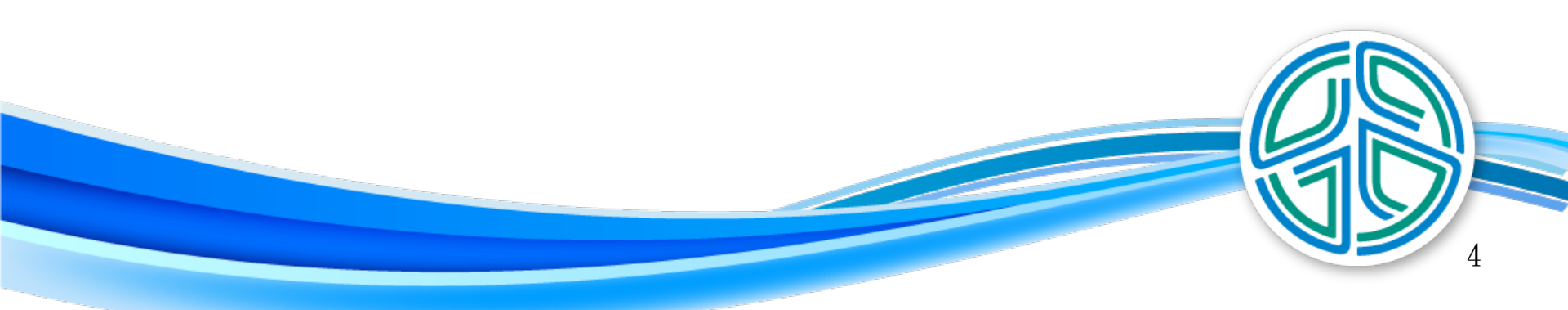

#### 甄選入學招生第二階段報名系統-登入頁

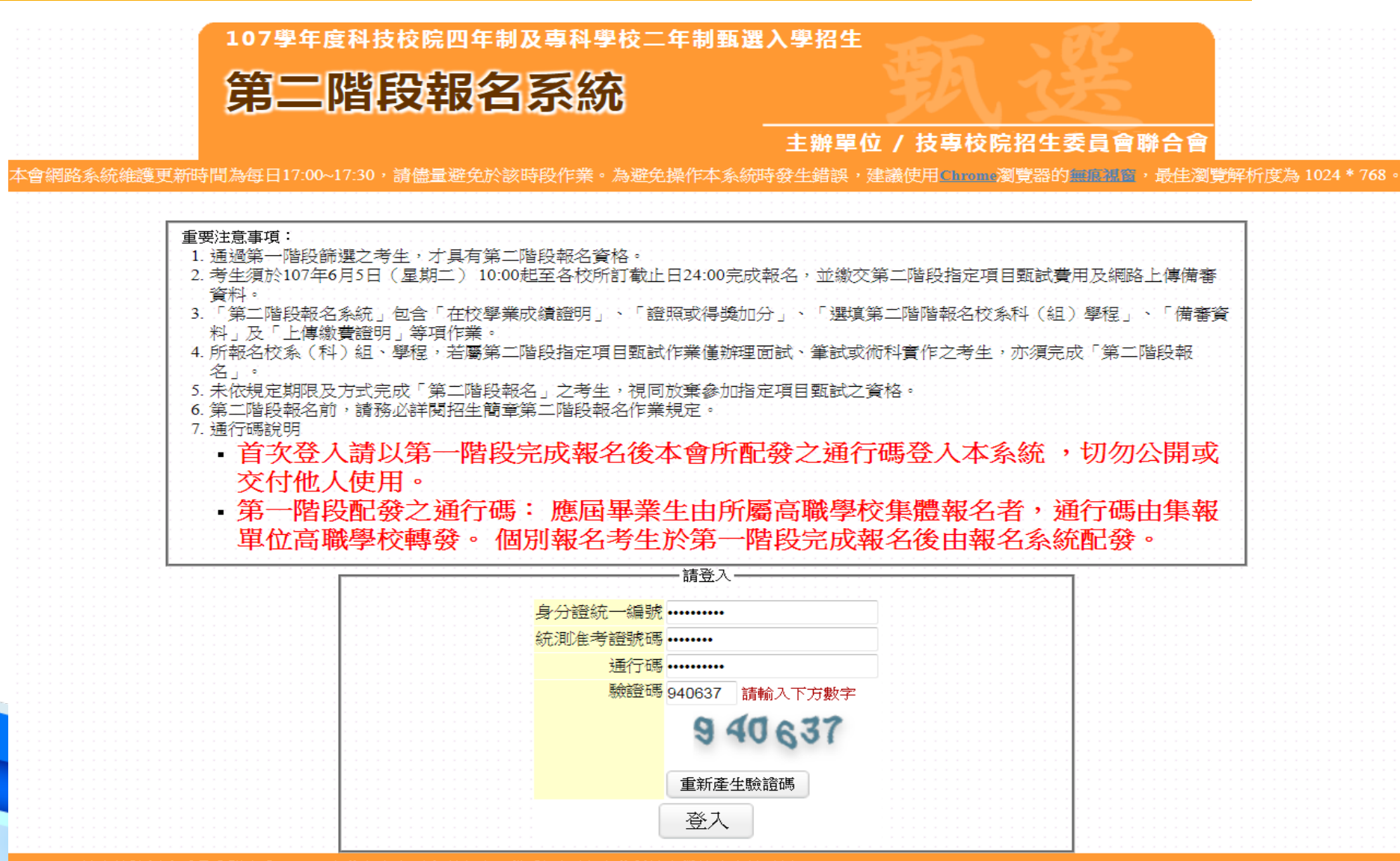

技事校院招生委員會聯合會 10608臺北市大安區忠孝東路三段1號(國立臺北科技大學億光大樓5樓) TEL: 02-2772-5333 FAX: 02-2773-8881 E<u>-mail: enter42@ntut.edu.tw</u>

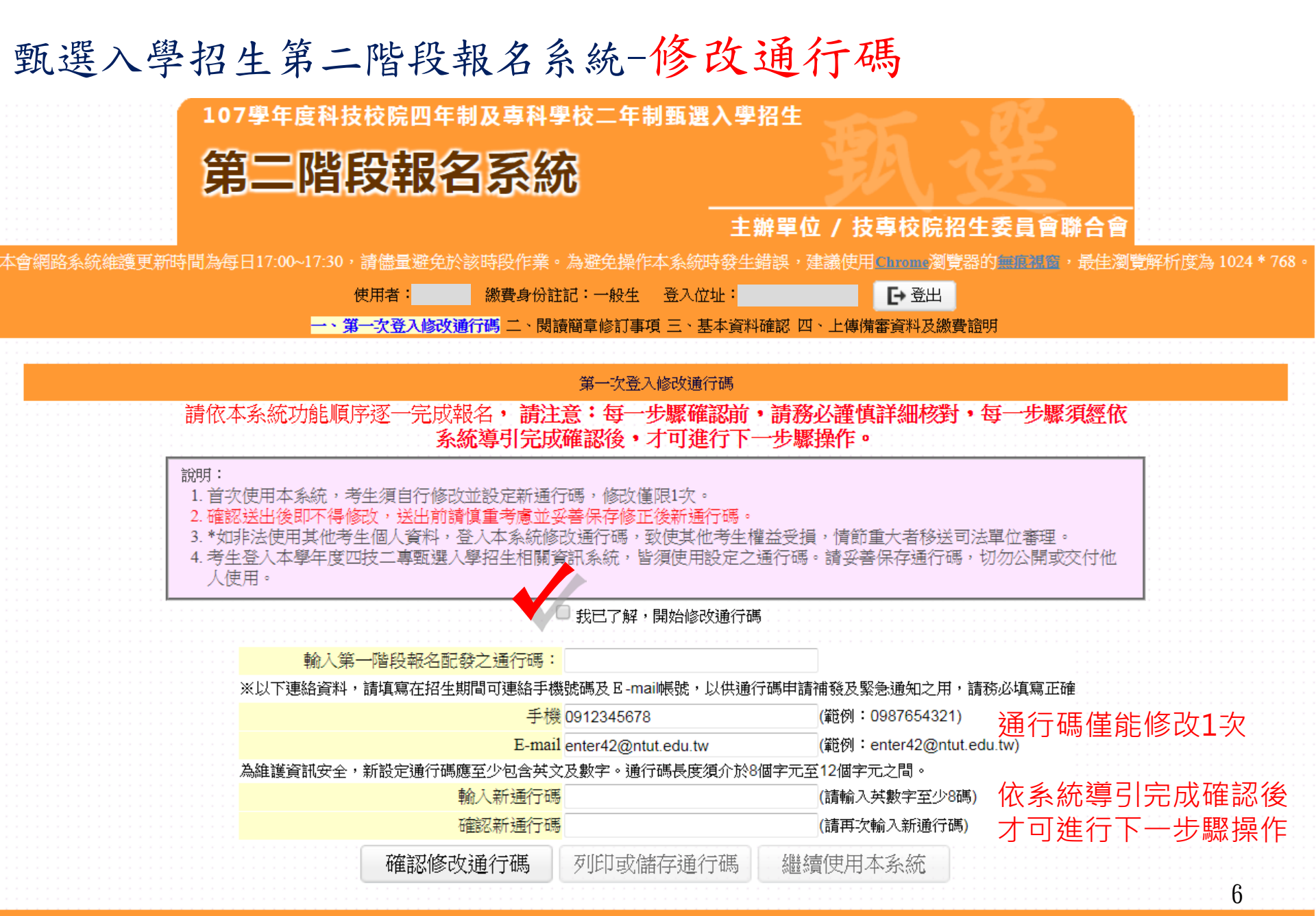

技事校院招生委員會聯合會 10608臺北市大安區忠孝東路三段1號(國立臺北科技大學<u>億光大樓5樓 ) TEL:02-2772-5333 FAX:02-2773-8881 E-mail:enter42@ntut.edu.tw</u>

107學年度四技二專甄選入學招生通行碼

報表產生時間:2018/03/25 13:00:06

# 繼續使用本系統/登出

※您已完成通行碼設定,請務必妥善保存!

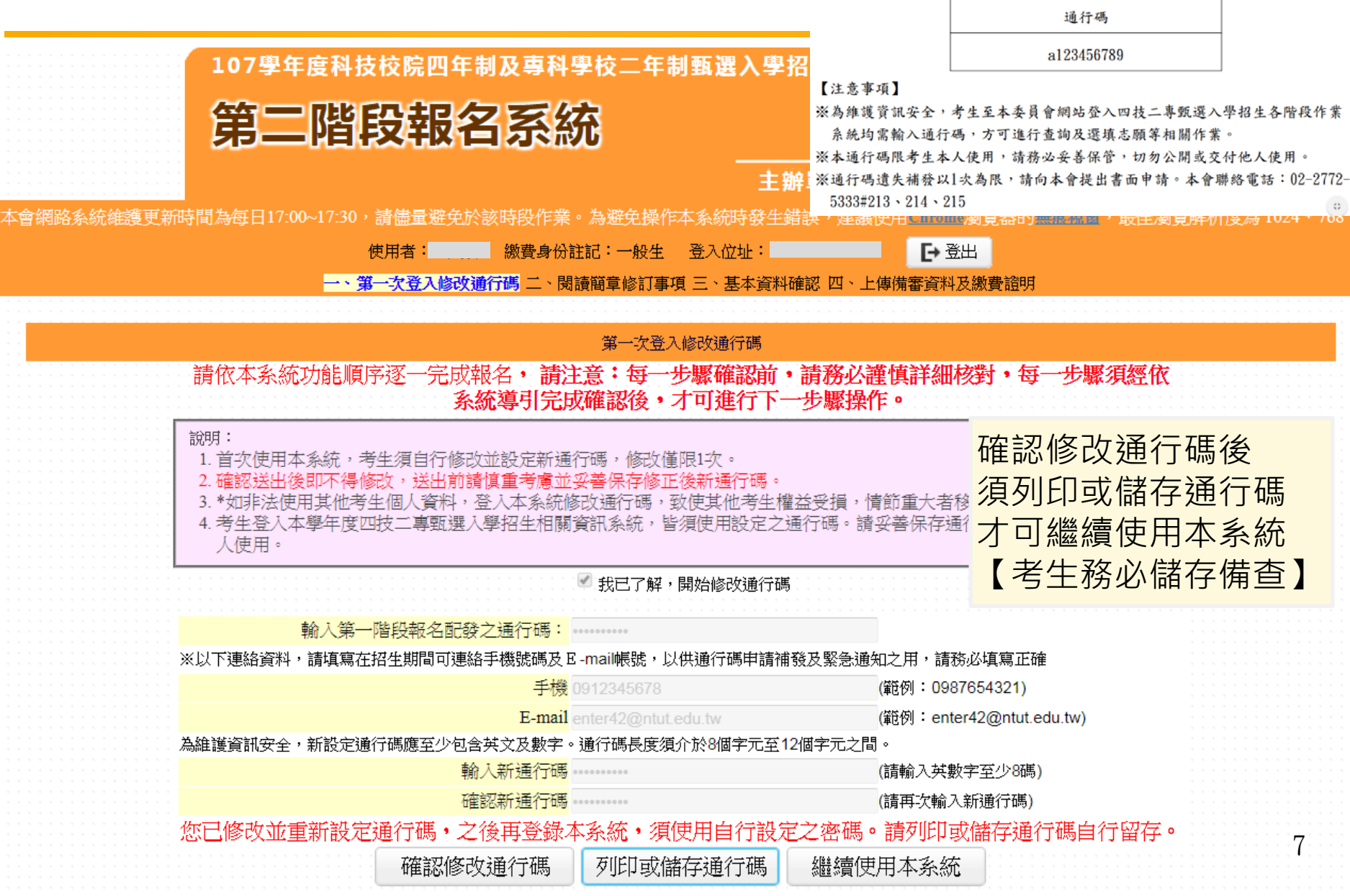

甄選入學招生第二階段報名系統-選填第二階段報名校系科(組)學程

|                                       | 第                    | 宫二階段報名系統                                       | 2                                 | <b>玖送</b>                      |                        |
|---------------------------------------|----------------------|------------------------------------------------|-----------------------------------|--------------------------------|------------------------|
| k-⇔                                   | 。例如么红金粱可如时用为。        | 17-00.17-20,荡崖县波 <del>众</del> 松勃姑仍 <i>作类</i> 。 | 主辦單位 /                            | 技專校院招生委員會聯合<br>(用) 测路器的        | 會                      |
| <b>5</b> 4                            | 例如合外的利益支工术II可用,对日    | 使用者: 總費身份註                                     |                                   |                                | E/到見所们日文/約1024 · /08 。 |
|                                       |                      | 一、第一次登入修改通行碼 二、閱讀                              | 簡章修訂事項 <mark>三、基本資料確認</mark> 四、上傳 | 輸備審資料及繳費證明                     |                        |
|                                       | 請先核對報名考生資            | <b>資料</b>                                      |                                   |                                | 修改資料                   |
|                                       | <u>姓</u> 名:<br>聯絡電話: | 身分證統一編號:<br>手機號碼:                              | 統測准考證號:<br>緊急聯絡人:                 | 報名身分: -<br>緊急聯絡人電話:            | 一般生                    |
| · · · · · · · · · · · · · · · · · · · | 電子郵件:                | 通訊地址:                                          | 確認資料無誤 🛆 👪                        | 先確認資料是否無誤。<br>*                |                        |
|                                       |                      | 提醒您!尚未完成                                       | 「第二階段報名資料確定<br>下一步                | 三送出」!                          |                        |
|                                       | 技專校院招生委員會聯合          | 音會 <b>10608臺北市大安區忠孝東路三段1號(國立臺</b>              | 北科技大學億光大樓5樓) TEL:02-2772          | -5333 FAX:02-2773-8881 E-mail: | enter42@ntut.edu.tw    |
|                                       |                      |                                                |                                   |                                |                        |
|                                       |                      |                                                |                                   |                                |                        |

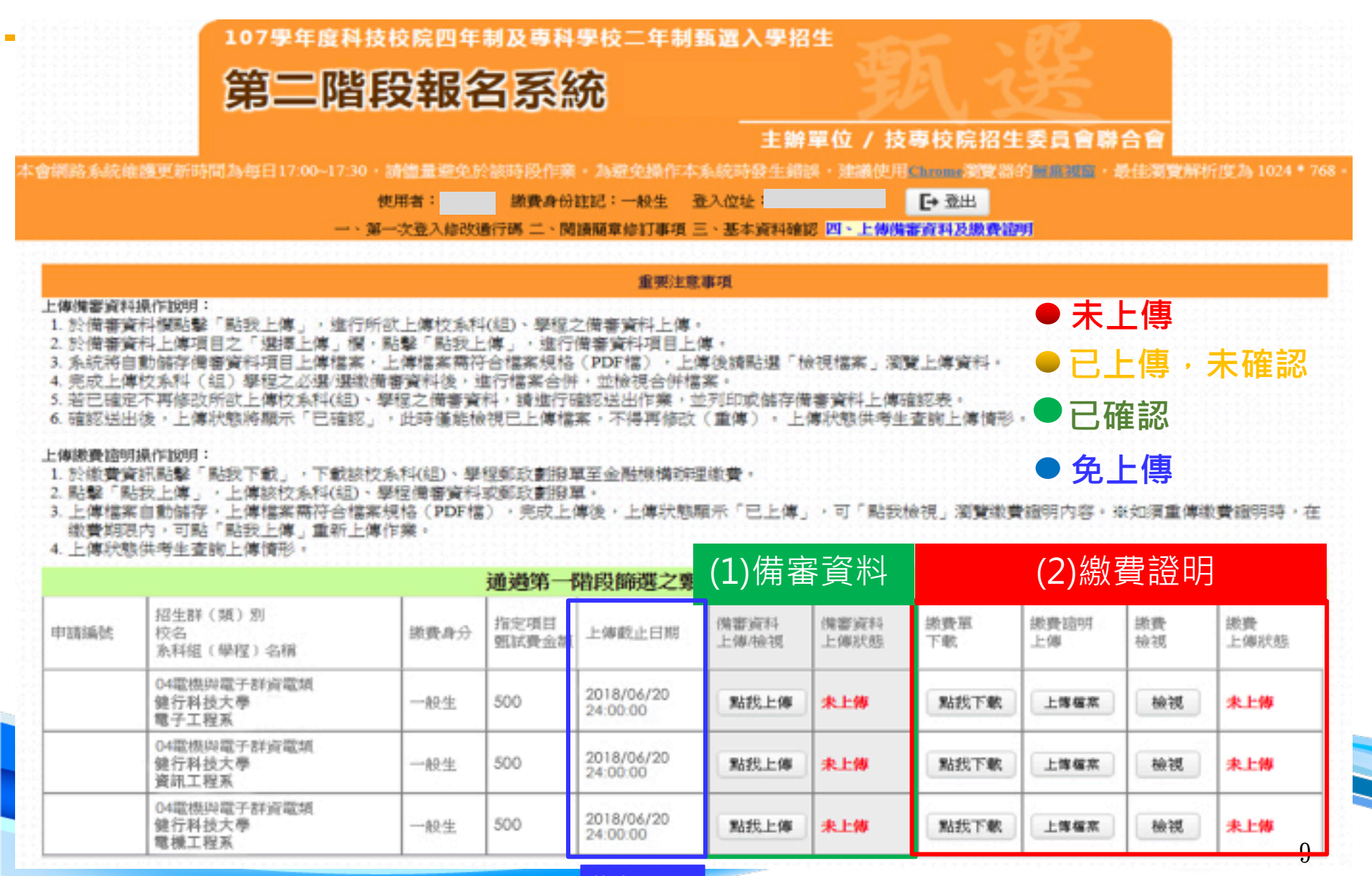

截止日期

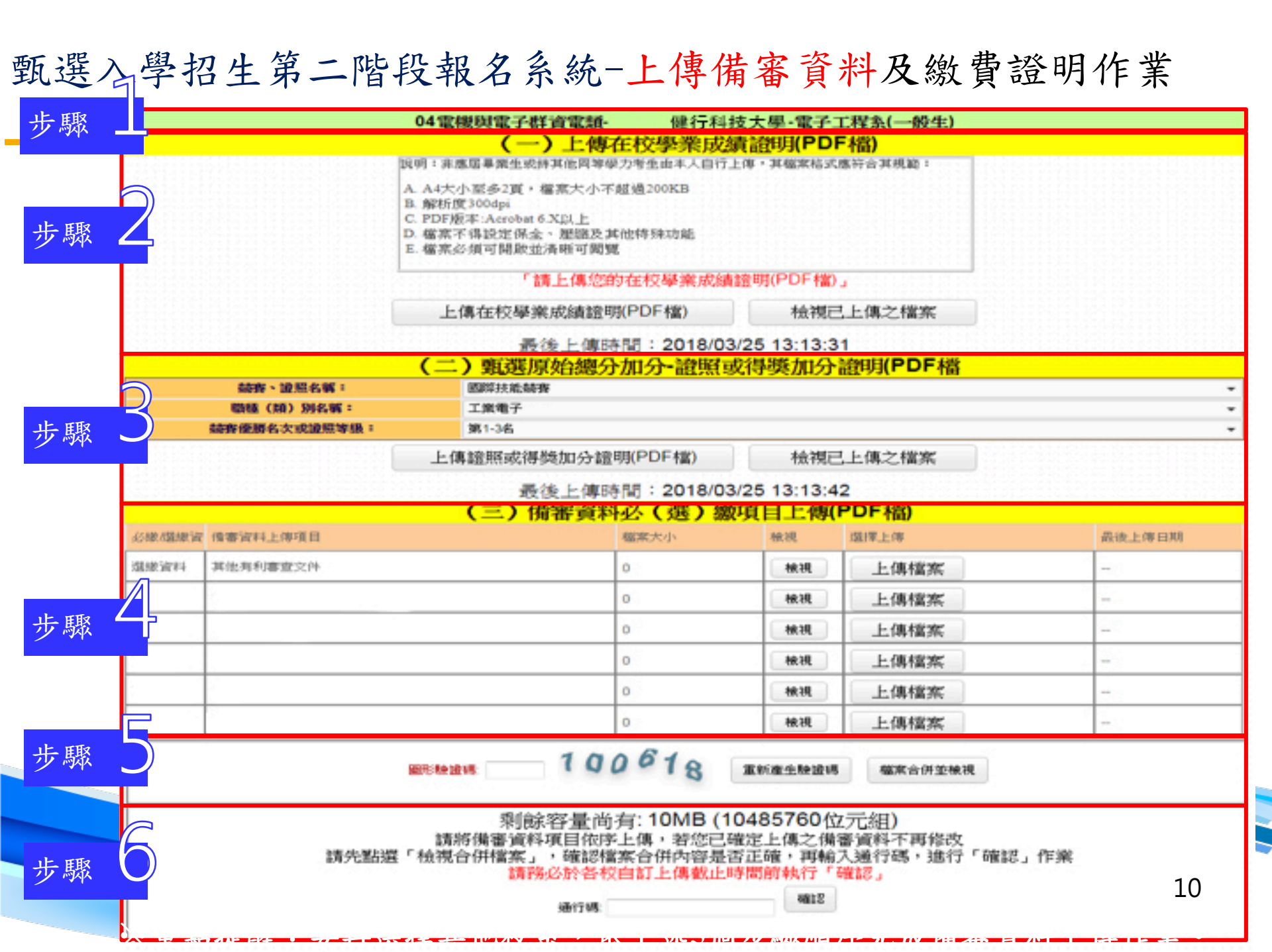

|                                                      |                 |                             |      |            |                     |                            |          |            |          |            |          |            | _                    |                       | _               |              |  |  |
|------------------------------------------------------|-----------------|-----------------------------|------|------------|---------------------|----------------------------|----------|------------|----------|------------|----------|------------|----------------------|-----------------------|-----------------|--------------|--|--|
| 步驟。                                                  |                 |                             |      |            | 學校                  | g名稿:健行科技大學 是否限選獎— 《(AI)、學程 |          |            |          |            | 是否限選獎— 否 |            |                      |                       |                 |              |  |  |
| 12 23 14 44                                          |                 | 统一入學測驗簽選                    |      |            |                     | ■ 澤 步期                     |          |            | - 縣      |            | + 步驟     |            |                      |                       |                 |              |  |  |
| 學程名稱                                                 | 名稱 健行科技大學 資訊工程系 |                             |      | 第一图        | 皆段                  |                            | 第一階段推    |            |          | 旨 定        |          |            |                      |                       |                 | 成績同分參酌方法     |  |  |
| 校系科組學<br>程代碼                                         | 21              | 210016                      |      | 科目         | 篩選      4        倍率 |                            |          |            | 指定項目     | 最低<br>得分   | 滿分       | 占總成<br>績比例 | 在校學<br>業成績           | 證照或得<br>獎加分           | 順序              | 科目/項目        |  |  |
| 招生群(類)<br>別                                          | 04 電機與電         | 電子群資電類                      | 成績   | 國文         |                     | 國方                         | ツ豚       |            | 面試       |            | 100      | 80%        |                      |                       | 1               | 面試           |  |  |
| 考生身分                                                 | 招生名額            | 預計預試人数                      | 屋理   | 英文         | 英文                  | 英文                         | x1.00倍   | . Lim      |          |            |          |            |                      |                       | 2               | 統測總級分        |  |  |
| 一般考生      55        低收或中低      0        收入戶考生      0 |                 | 165                         | 生方   | 數學         |                     | 數學                         | x1.00倍   | 合古祀<br>武建臣 |          |            |          |            | 不 <del>予</del><br>探計 | 不予                    | 3               | 統測科目専業一      |  |  |
|                                                      |                 | 0                           | 式專   | 専業―        |                     | 専業一                        | x1.00倍   | 例20%       |          |            |          |            |                      | 加分                    | 4               | 統測科目專業二      |  |  |
| 原住民考生                                                | 2               | 6                           |      | 専業二        |                     | 専業二                        | x1.00倍   |            |          |            |          |            |                      |                       | 5               | 統測科目國文       |  |  |
| 離島考生                                                 | 0               |                             |      | 總級分        | 3.00                |                            | -        |            |          |            |          |            |                      |                       | б               |              |  |  |
| 指定項目                                                 | 甄試收費            | 500元                        |      |            | 選繳資                 | 選繳資料<br>其他有                |          |            | 也有利審查文件  |            |          |            |                      |                       |                 |              |  |  |
| 備審資料上傳暨撒費<br>截止日期                                    |                 | 107年6月11日<br>(一)<br>24:00止  |      |            |                     |                            |          |            |          |            |          |            |                      |                       |                 |              |  |  |
| 公告第二階段甄試名軍<br>並容愛複試通知日期                              |                 | 107年6月14日<br>(四)<br>10:00 起 |      | 備          |                     |                            |          |            |          |            |          |            |                      |                       |                 |              |  |  |
| 類試                                                   | 日期              | 107年6月20日<br>(三)            |      | 資料         |                     |                            |          |            |          |            |          |            |                      |                       |                 |              |  |  |
| 公告甄選總成績日期                                            |                 | 107年6月26日<br>(二)<br>10:00 前 |      |            |                     |                            |          |            |          |            |          |            |                      |                       |                 |              |  |  |
| 類選組<br>複查截                                           | 總成績<br>止日期      | 107年6月27日<br>(三)<br>12:00止  |      |            |                     |                            |          |            |          |            |          |            |                      |                       |                 |              |  |  |
| 公告正(備)取生名軍<br>日期                                     |                 | 107年6月28日<br>(四)<br>10:00 起 |      |            |                     |                            |          |            |          |            |          |            |                      |                       |                 |              |  |  |
| 正(備)取生名單<br>複查截止日期                                   |                 | 107年6月29日<br>(五)<br>12:00 止 | 特    | 別條件        | 不要求                 |                            |          | 参考條件       | 餦件       | 不要求        |          |            |                      |                       |                 |              |  |  |
| 分登錄取生<br>報到截止日                                       |                 | 107年7月17日<br>(二)<br>17:00止  |      |            |                     |                            |          |            |          |            |          |            |                      |                       |                 |              |  |  |
| <b>備審</b><br>上傳                                      | 資料<br>試明        | 谨做参考,不予                     | 针乡   | <b>}</b> ∘ |                     |                            |          |            |          |            |          |            |                      |                       |                 |              |  |  |
| 指定                                                   | 項目<br>試明        | 諸攜帶「指定項                     | 目到   | 配式通知函      | 1」與身:               | 分證件新                       | 見自辦理幸    | 暇到,未       | 「報到者,祿   | 「「「「」「」「」」 | 助放棄      | 應試資格       | i °                  |                       |                 |              |  |  |
| 離島考生鳥                                                | <b>非市別限制</b>    |                             |      |            |                     |                            |          |            |          |            |          |            |                      |                       |                 |              |  |  |
|                                                      |                 | 1、相關繳交資                     | 料不   | 予退還。       |                     |                            |          |            |          |            |          |            |                      |                       |                 |              |  |  |
| 市大安區忠調                                               | 孝東路三段18         | 調(國立臺北科                     | - 技力 | と 単億光ス     | 大樓5樓                | ) TEL                      | : 02-277 | 2-5333.4   | <u> </u> | 14 - 2     | 15 FA    | X:02-2     | 773-5633             | 3 E-ma <u>il : er</u> | iter <u>426</u> | Ontut.edu.tw |  |  |

11

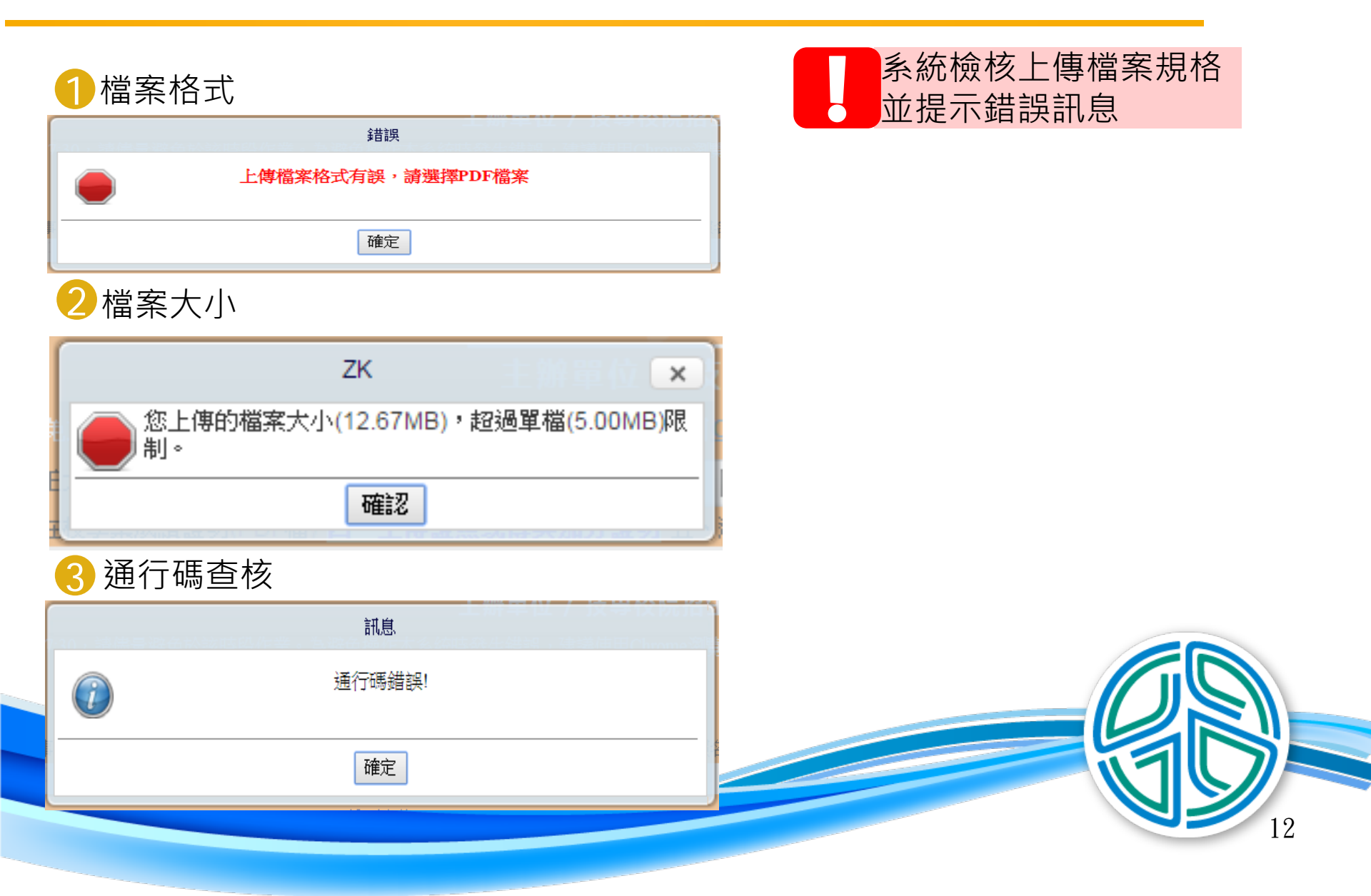

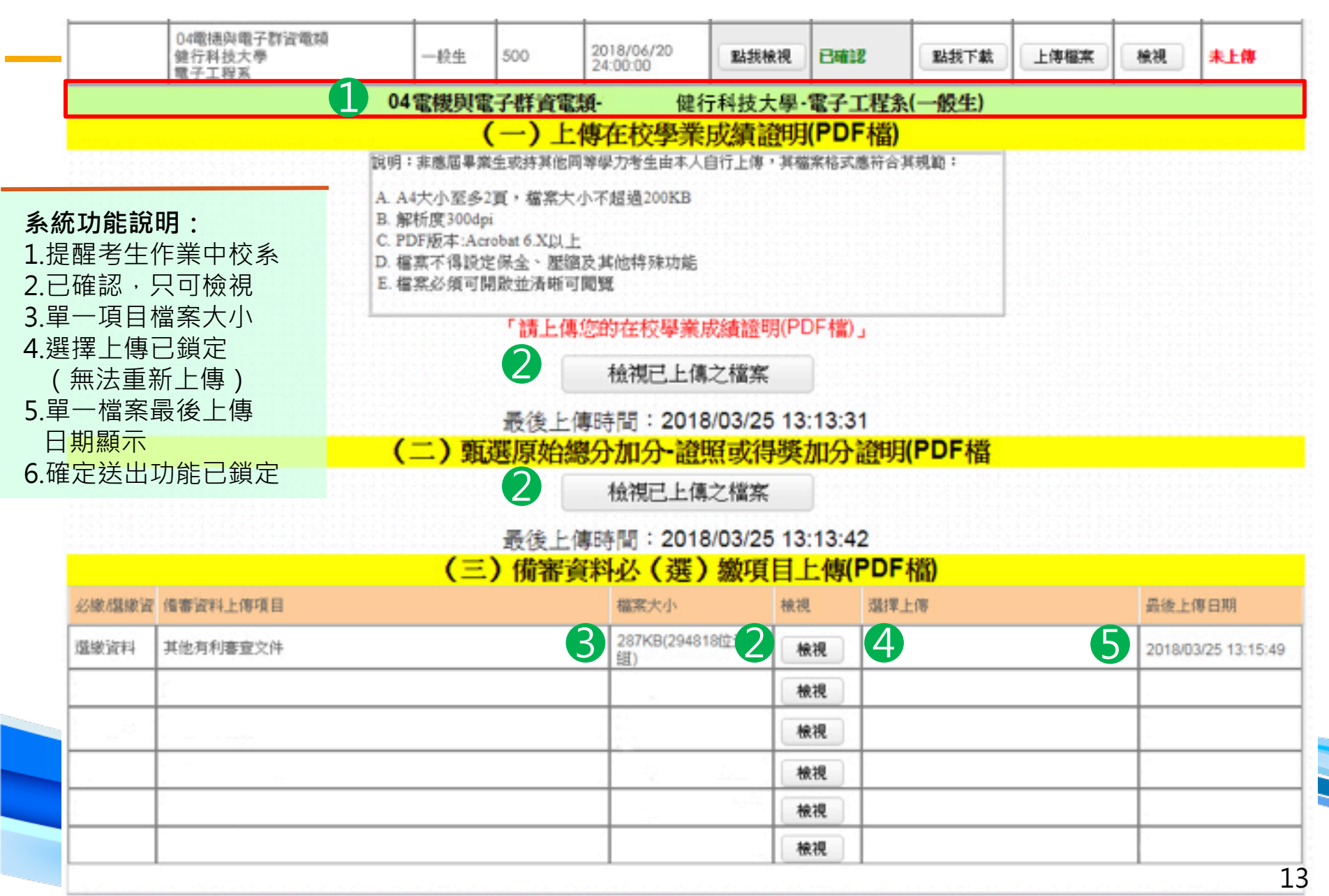

|      | 重要 ~ 「檢視合併檔案」                                                                                            | ,確認5步驟~                                            |
|------|----------------------------------------------------------------------------------------------------|----------------------------------------------------|
|      | 107學年度四技二專戰選入學招生偷審資料上傳確認表<br>姓名:明小明                                                                      | 2「項目」分隔頁(樣張)                                       |
|      | ● 確認上傳校系科(組)、學程                                                                                          | 一、自傳                                               |
| 2    | 09商業與管理群-110037-回立動並科技大學-文化創立事業系(一般生)  上債項目                                                              | 必繳資料                                               |
| 依戌   |                                                                                                    | 1 准考證號碼:<br>甄溪報名序號:                                |
| 动入   | ) 成果 (還繳資料) 11KD(120723612.2.K) 2010-03-22 20114101.3                                                    | 姓名:胡小明                                             |
| 「項目」 | 4<br>完成供客資料上律確認時間:2018/03/22 20:18:40<br>保客資料系認證碼:249a3714c36c10e085c4ebfecd656ba7<br>同義                 | 甄選學校:健行科技大學<br>系科〈組〉、學程:資訊工程系<br>校系科〈組〉學程代碼:210016 |
| 分隔頁  | 注意事項:<br>1.「備審資料上傳確認表」無須繳回,請自行留存。<br>2.考生對網路上傳備審資料相關事項提出疑義申請時,應於下列「考生簽章」處<br>規筆簽名後,這同表一併提示辦理,未提示者一律不予受理。 |                                                    |
|      | 考生资本: (请视筆要名)                                                                                            |                                                    |
|      |                                                                                                    | 5 最後結束頁,系統帶入「END」頁:                                |

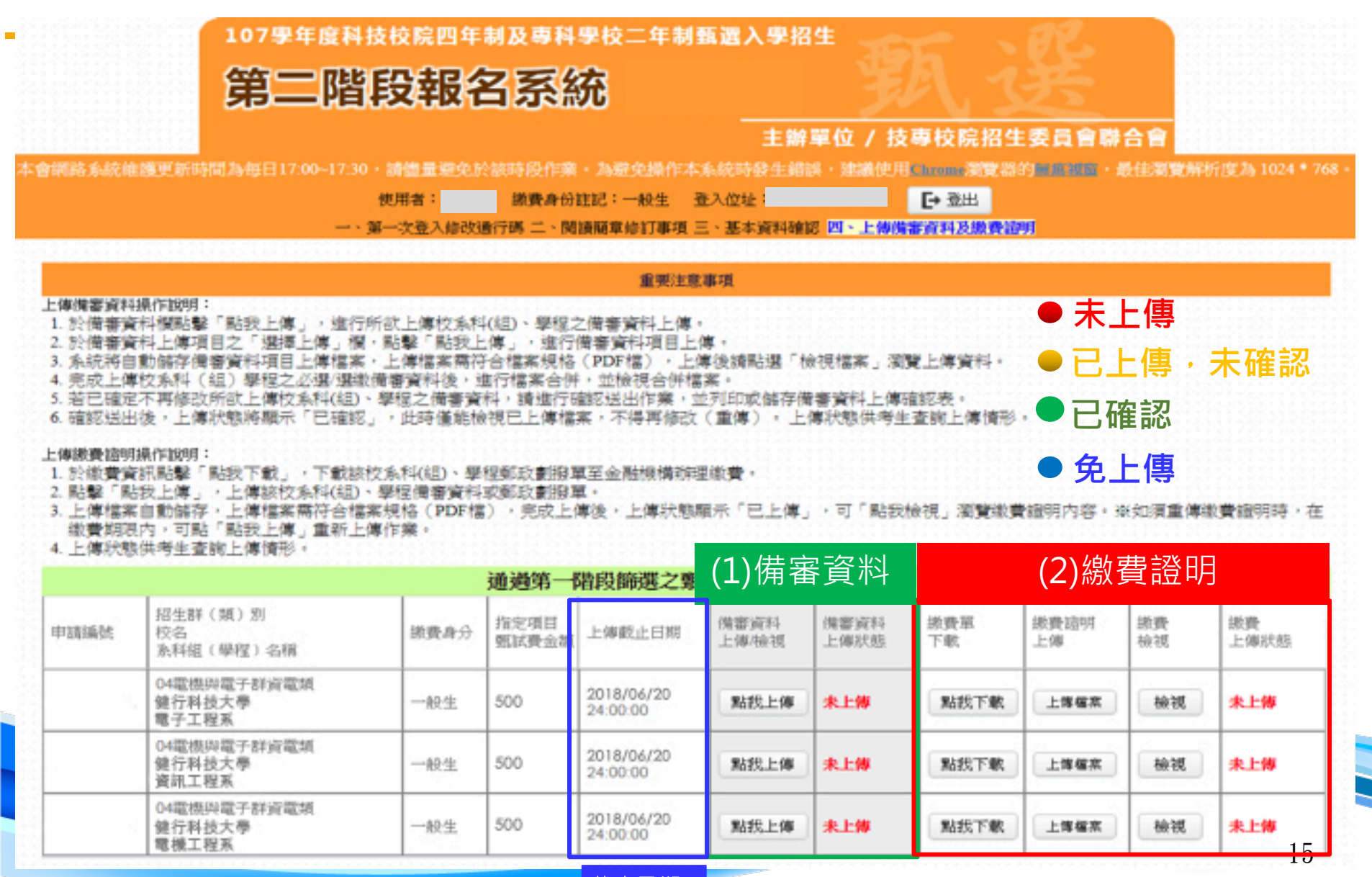

截止日期

| 申請編號<br>校名<br>系料經(學程)名稱                                                                                                    | 態費身分                         | (toorm H          |                        |               |              |                               | · · · · <u> </u>                                            |                   |             |
|----------------------------------------------------------------------------------------------------|------------------------------|-------------------|------------------------|---------------|--------------|-------------------------------|-------------------------------------------------------------|-------------------|-------------|
|                                                                                                    |                              | 11.2.41日<br>甄試費金額 | 上傳戲止日期                 | 佛審資料<br>上傳/檢視 | 備審資料<br>上傳狀態 | 級費單<br>下數                     | 繳費詰明<br>上傳                                                  | 線費<br>檢視          | 議費<br>上傳狀態  |
| 04電機與電子群資電類<br>健行科技大學<br>電子工程系                                                                                                    | 一般生                          | 500               | 2018/06/20<br>24:00:00 | 點找上傳          | 未上傳          | 點我下載                          | 上傳信案                                                        | 檢視                | 未上傳         |
| 04電機與電子群資電類<br>健行科技大學<br>資訊工程系                                                                                                    | 一般生                          | 500               | 2018/06/20<br>24:00:00 | 點說上傳          | 未上傳          | 點我下載                          | 上傳檔案                                                        | 檢視                | 未上傳         |
| 04電機與電子群資電頻<br>健行科技大學<br>電機工程系                                                                                                    | 一般生                          | 500               | 2018/06/20<br>24:00:00 | 點我上傳          | 未上傳          | 點我下軟                          | 上傳檔案                                                        | 檢視                | 未上傳         |
|                                                                                                    | ᄑᄡ」                          |                   |                        | 脉具            | 9            |                               | ┙҇ҸҴ҄Ӎ҄҉ӼҪ                                                  | ₹ R立 P/J.         | <u> 1  </u> |
| 日本      101      東京      101      102      103      103      104      105      東京      105      105      105      105      105      105      105      105      105      105      105      105      105      105      105      105      105      105      105      105      105      105      105      105      105      105      105      105      105      105      105      105      105      105      105      105      105      105      105      105      105      105      105      105      105      105      105      105      105      105      105      105      105      105      105      105      105      105      105      105      105      105      105      105      105      105      105      105      105      105      105      105      105      105      105      105      105      105      105      105      105      105      105      105 | ***<br><sup>***</sup> 線<br>至 | 費方式:<br>郵局臨櫃      | 徽款                     |               |              | ③等款人請注意質<br>③本收接由電腦印<br>郵政劃撥儲 | 1面說明<br>□錄讀初填寫<br>金存款收據                                     | -                 |             |
| ○ 6 - ○ kk                                                                                                    | 存款金額<br>電腦紀錄                 |                   |                        |               |              |                               | <sub>乾秋</sub> 振史<br>(1) (1) (1) (1) (1) (1) (1) (1) (1) (1) | <u>8</u><br>50.00 |             |
| 虚碳内偏供绝器印经肉填充                                                                                                    | 1000170001 王大明<br>起師馬收款章載    |                   |                        |               |              |                               | <sup>存款金額</sup><br>他人存款                                     |                   |             |